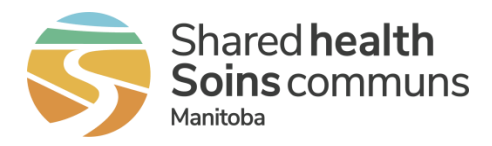

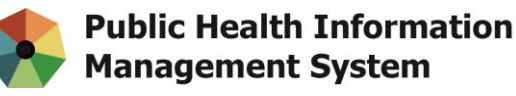

# MEMO

**Date:** July 30, 2021

# To: All Sites/Regional/Organization Desktop/IT Leads that Support PHIMS Users and Provide PHIMS User VPN Connections

Managers/Directors of PHIMS users from Private Sites/Agencies (to Forward to their IT Desktop/VPN Service Providers)

- From: Kathy Koschik, Manager, Public Health Systems, Digital Health, Shared Health;
- **CC:** Gillian Brenan, Executive Director, Digital Health, Shared Health;

Sandeep Anand, Director, Home and Community Care, Digital Health Shared Health;

Shannon Olafson, Manager, Digital Health Shared Health, Home and Community Support

RE: Action Required - New PHIMS Website Address (URL) and Supported Web Browsers

### New PHIMS Website Address (URL)

As of Thursday, September 30<sup>th</sup>, 2021, **all users** accessing PHIMS must use **the new website address (URL):** <u>https://phims.sharedhealthmb.ca</u>. This new address offers improved performance and security.

The old web address (URL) <u>https://panorama.manitoba-ehealth.ca</u> will no longer be accessible or supported.

### Supported Web Browser

There are two supported and compatible web browsers for accessing PHIMS: Google Chrome and Mozilla Firefox.

Please ensure:

a subset of your users performs a test to verify that the new PHIMS web address is accessible from any Virtual Private Network (VPN) connections that your site/region/organization provides

> 355 Portage Ave. Winnipeg, MB R3B 0J6 Phone 204-940-8500 | Toll-free 1-866-999-9698

Email: servicedesk@sharedhealthmb.ca

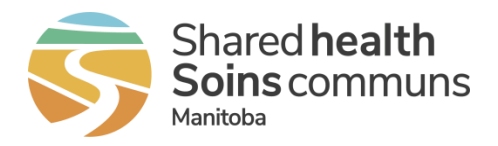

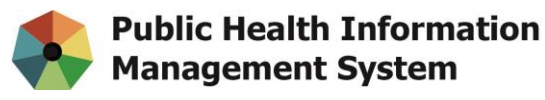

- your users have access to either Google Chrome or Mozilla Firefox web browser on their workstations
- > to support your users by removing any old PHIMS URLs, bookmarks, or desktop shortcuts.
- **Note:** WRHA managed workstations have an old custom shortcut on their desktop titled "Panorama" that will need to be removed.

# If you are a private site/agency, forward this memo to your IT desktop/VPN service provider.

VPN users are encouraged to contact their local IT desktop/VPN service provider if they experience issues with accessing the new PHIMS URL.

# **Bookmarking the PHIMS website**

## Chrome Instructions:

#### Bookmark Toolbar

- 1. Start Google Chrome
- 2. Press "Ctrl + Shift + O" to open the Bookmark Manager.

On the Bookmark section and click on the 3 dots on the far right

| Bookmarks       | Q. Search bookmarks |   |
|-----------------|---------------------|---|
| ▼ Bookmarks bar |                     | 4 |

#### and select "Add new bookmark"

| Bookmarks     | Q Search bookmarks | Sort by name                         |
|---------------|--------------------|--------------------------------------|
| Bookmarks bar |                    | Add new bookmark<br>Add new folder   |
|               |                    | Import bookmarks<br>Export bookmarks |
|               |                    | Help center                          |

 Copy & paste the name and URL below and click "Save" Name: PHIMS Location: https://phims.sharedhealthmb.ca/

> 355 Portage Ave. Winnipeg, MB R3B 0J6 Phone 204-940-8500 | Toll-free 1-866-999-9698

Email: servicedesk@sharedhealthmb.ca

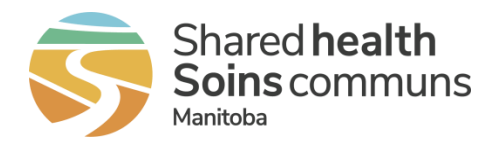

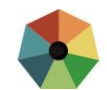

| Edit bookmark                    |        |
|----------------------------------|--------|
| Name                             |        |
| PHIMS                            |        |
| URL                              |        |
| https://phims.sharedhealthmb.ca/ |        |
|                                  |        |
|                                  | Cancel |

4. The new PHIMS bookmark should be in the Bookmark Bar.

If Bookmark Bar is not visible then Press "**Ctrl + Shift + B**" to show/hide the bookmark bar.

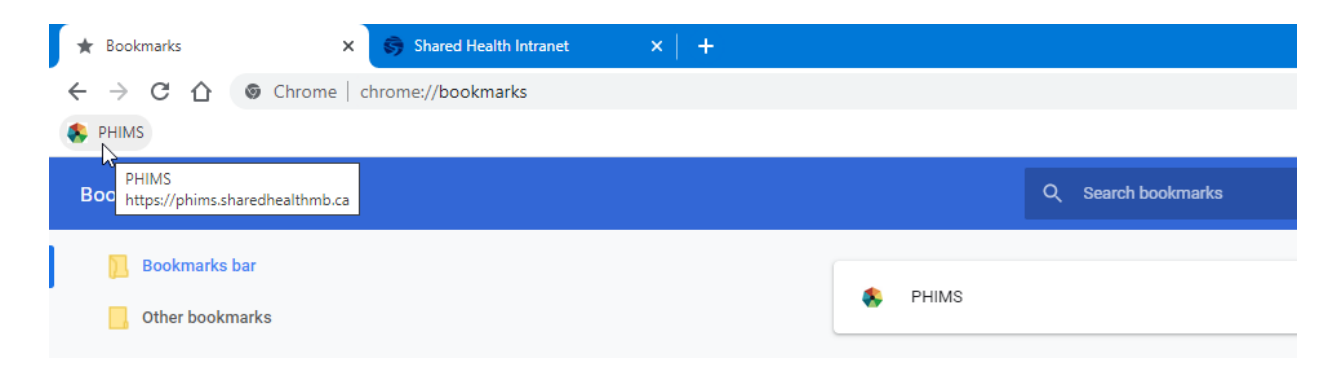

5. Close the Bookmark tab.